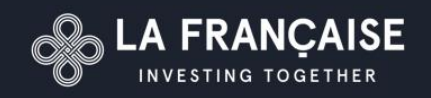

Présentation signature électronique par l'outil « Acrobat reader DC ».

## I. <u>Créer votre signature sous word :</u>

Ouvrir un document Word.

Aller dans l'onglet dessin

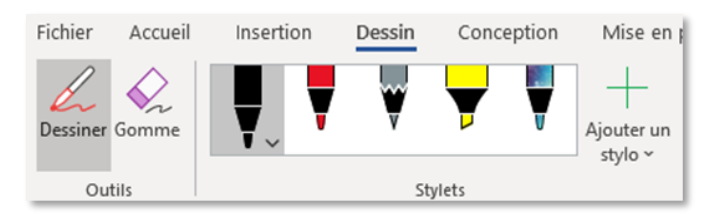

Signer sur la page word : au doigt ou au stylet si tablette, à la souris pour les autres formats.

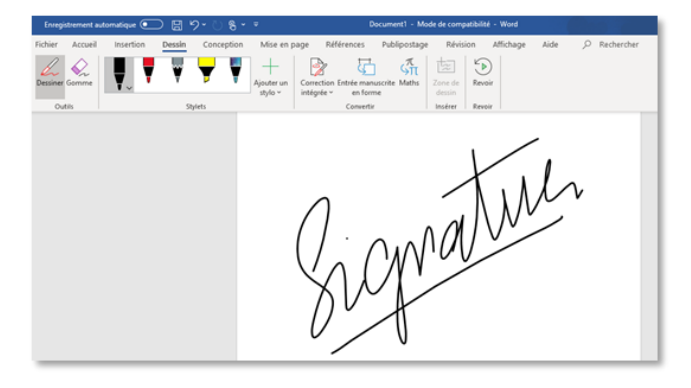

Faire une capture d'écran : pour cela, vous pouvez rechercher l'outil « Capture d'écran » dans la barre de recherche Windows.

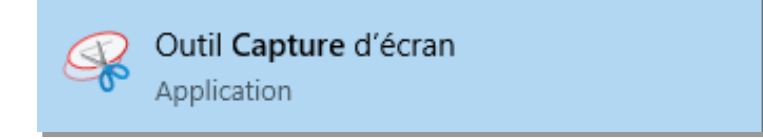

Enregistrer la capture d'écran dans un endroit sécurisé (pensez à votre One Drive, plus sécurisé que votre bureau).

## II. Intégrer la signature sur pdf

Ouvrir le document pdf à signer.

Cliquer sur l'onglet « remplir et signer »

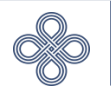

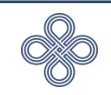

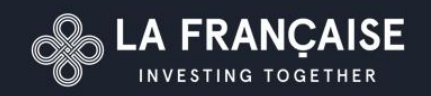

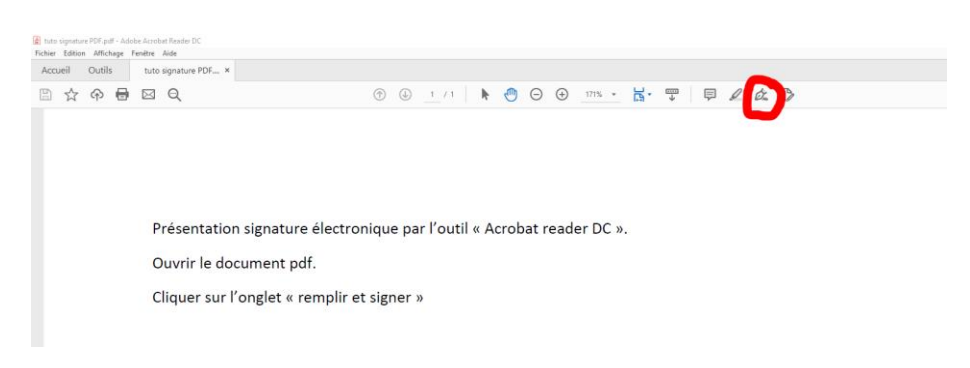

Un menu déroulant va s'ouvrir, vous aurez alors deux options :

« ajouter une signature »

« ajouter un paraphe »

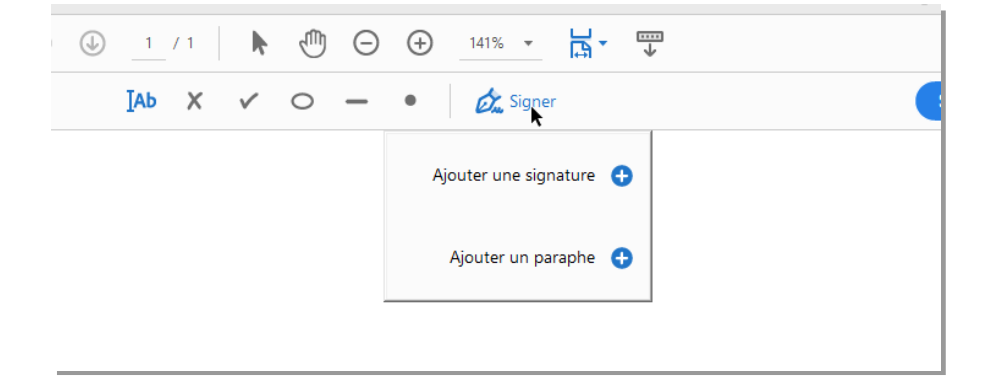

Sélectionner « ajouter une signature », la fenêtre suivante va s'ouvrir, sélectionner «image » :

|                          | Taper Tracer Image     |
|--------------------------|------------------------|
| J. Sen                   | Sélectionner une image |
| Enregistrer la signature |                        |
|                          | Annuler Appliquer      |

En cliquant sur « sélectionner une image », vous pourrez sélectionner depuis votre ordinateur la capture d'écran précédemment sauvegardée.

Cliquer sur « Appliquer »

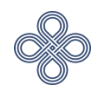

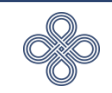

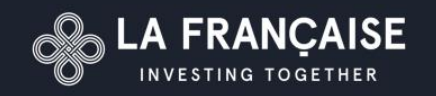

L'image sélectionnée suit alors votre curseur afin de vous permettre de placer votre signature. Il vous suffit alors de cliquer à l'endroit voulu pour que la signature se dépose puis d'enregistrer. Attention, une fois le document enregistré, vous ne pourrez plus retirer votre signature. **Et voilà, votre document est signé !** 

Une fois votre signature enregistrée, ce processus n'est plus à refaire. Pour les prochaines fois, Adobe Acrobat Reader vous suggèrera directement votre image de signature en cliquant sur l'icône du stylo plume « Signer ».

| Accueil Outile        | nêtre Aide          |                                                     | 0     |
|-----------------------|---------------------|-----------------------------------------------------|-------|
| Accueir Oddis         |                     |                                                     | 0 #   |
|                       |                     |                                                     |       |
| Remplir et signer     |                     | IAb X 🗸 🔿 — • 🖉 Signer                              | Suiva |
|                       |                     |                                                     |       |
|                       |                     |                                                     |       |
|                       |                     |                                                     |       |
|                       |                     |                                                     |       |
|                       |                     |                                                     |       |
| Présentation signatur |                     | ture électronique par l'outil « Acrobat reader DC » |       |
|                       | resentation signe   | ture electronique par routil « Acrobat reduct de ». |       |
|                       | Ouvrir le documer   | nt pdf.                                             |       |
|                       |                     |                                                     |       |
| Cliquer sur l'onglet  | Cliquer sur l'ongle | t « remplir et signer »                             |       |
|                       | A A 箇…              |                                                     |       |
|                       |                     | 1                                                   |       |
|                       |                     | 48                                                  |       |
|                       |                     |                                                     |       |
|                       |                     |                                                     |       |
|                       |                     |                                                     |       |
|                       |                     |                                                     |       |

Je reste bien sûr à votre disposition pour toute question,

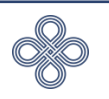